# Recherche d'étoiles variables dans vos acquisitions de « belles images ».

#### Exemple de recherche sur un champ d'étoiles autour de ARP 273.

## Préambule.

Dans cet exemple concret nous allons voir comment rechercher des étoiles variables non encore connues comme telles, qui pourraient se trouver sur des images que vous avez prises pendant vos sessions de photographies du ciel.

Le logiciel Muniwin est un bon outil pour le tracé de courbes photométriques d'une étoile, il permet de mesurer la variation de lumière d'une étoile variable mais également de détecter les transits d'exoplanètes. Ces mesures se font en renseignant les étoiles de comparaison et en indiquant quelle étoile cible est réputée variable (ou abritant une exoplanète), c'est l'étoile à mesurer.

Une autre fonction pratique de ce logiciel est l'analyse d'un champ d'étoile dans sa globalité pour en déceler les étoiles variables non encore répertoriées. Cette application permettra de trouver des étoiles variables dont la variation est de l'ordre de quelques 10eme de mag, principalement sur des variables de courtes périodes car la probabilité d'obtenir une variation pendant une seule session d'imagerie est plus importante.

### Installation du Logiciel.

L'installation du logiciel Muniwin ne pose pas de problème particulier, il suffit de taper Muniwin dans votre moteur de recherche, d'ouvrir l'onglet « download » lien direct :

https://sourceforge.net/projects/c-munipack/files/

et de télécharger le package correspondant à votre configuration.

| Home                    |            |        | 9                     |
|-------------------------|------------|--------|-----------------------|
| Name +                  | Modified + | Size + | Downloads / Week<br>¢ |
| C-Munipack 2.1 Stable   | 2017-07-30 |        | 56 🚺                  |
| C-Munipack 2.0 Obsolete | 2015-11-16 |        | 0                     |
| C-Munipack 1.2 Obsolete | 2014-07-13 |        | 0                     |
| C-Munipack 1.1 Obsolete | 2013-06-27 |        | 0                     |
| Sample Files            | 2009-09-09 |        | 1                     |
| readme.txt              | 2016-03-06 | 2.2 kB | 0                     |
| Totals: 6 Items         |            | 2.2 kB | 57                    |
| C-MUNIPACK              |            |        |                       |

L'exemple qui suit est réalisé avec la version 2.1.

Ouvrir le programme, la 1ere opération à faire est de créer un fichier de travail des images du champ de ARP 273. Pour ce faire vous pouvez aller dans project / New

| 🛧 test - Muniwin                       |                                                      |
|----------------------------------------|------------------------------------------------------|
| Project Frames Reduce F                | P <u>lot</u> <u>M</u> ake <u>T</u> ools <u>H</u> elp |
| <u>N</u> ew                            |                                                      |
| 🔁 Open                                 | sure Filter Stars Status                             |
| C Recent projects                      | •                                                    |
| Export                                 |                                                      |
| X Close                                |                                                      |
| <b>⊘</b> <u>E</u> dit project settings |                                                      |
| Exit                                   |                                                      |
| -                                      |                                                      |

- 1. renommer le projet avec le nom le plus explicite possible
- 2. soit rester sur le répertoire de travail proposé par Muniwin, soit cliquer sur « Browse » pour redéfinir un autre emplacement

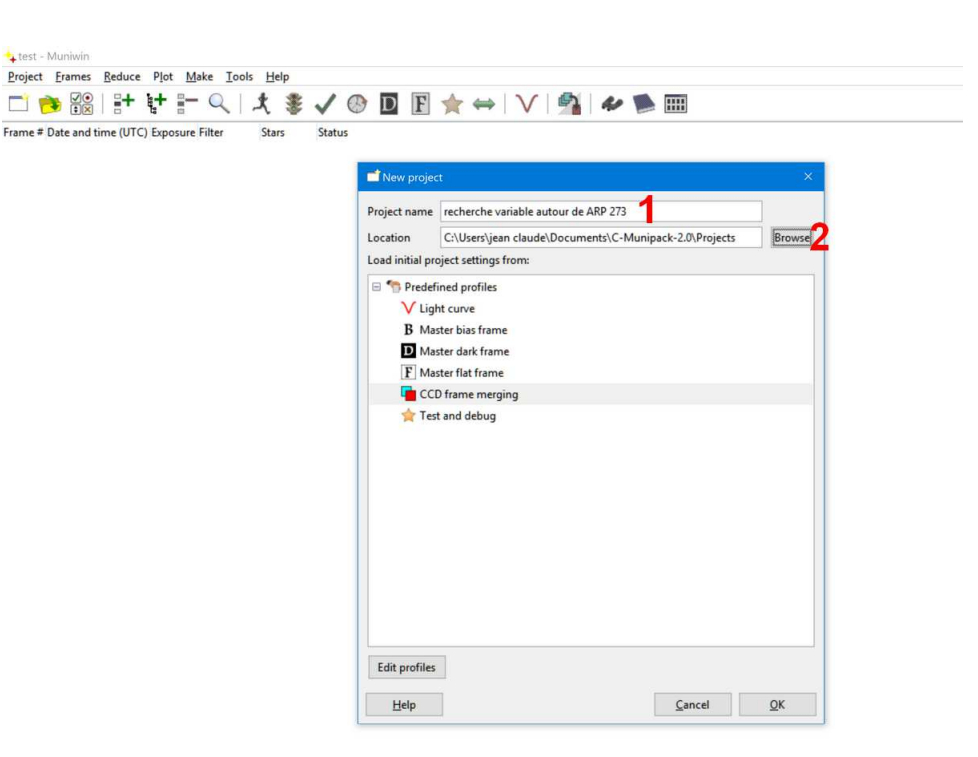

- 1. Naviguer dans l'arborescence pour sélectionner son chemin d'accès
- 2. Une fois dans le bon dossier cliquer sur « Create folder »
- 3. Renommer son fichier de travail.

test - Muniw

4. Cliquer sur « ok »

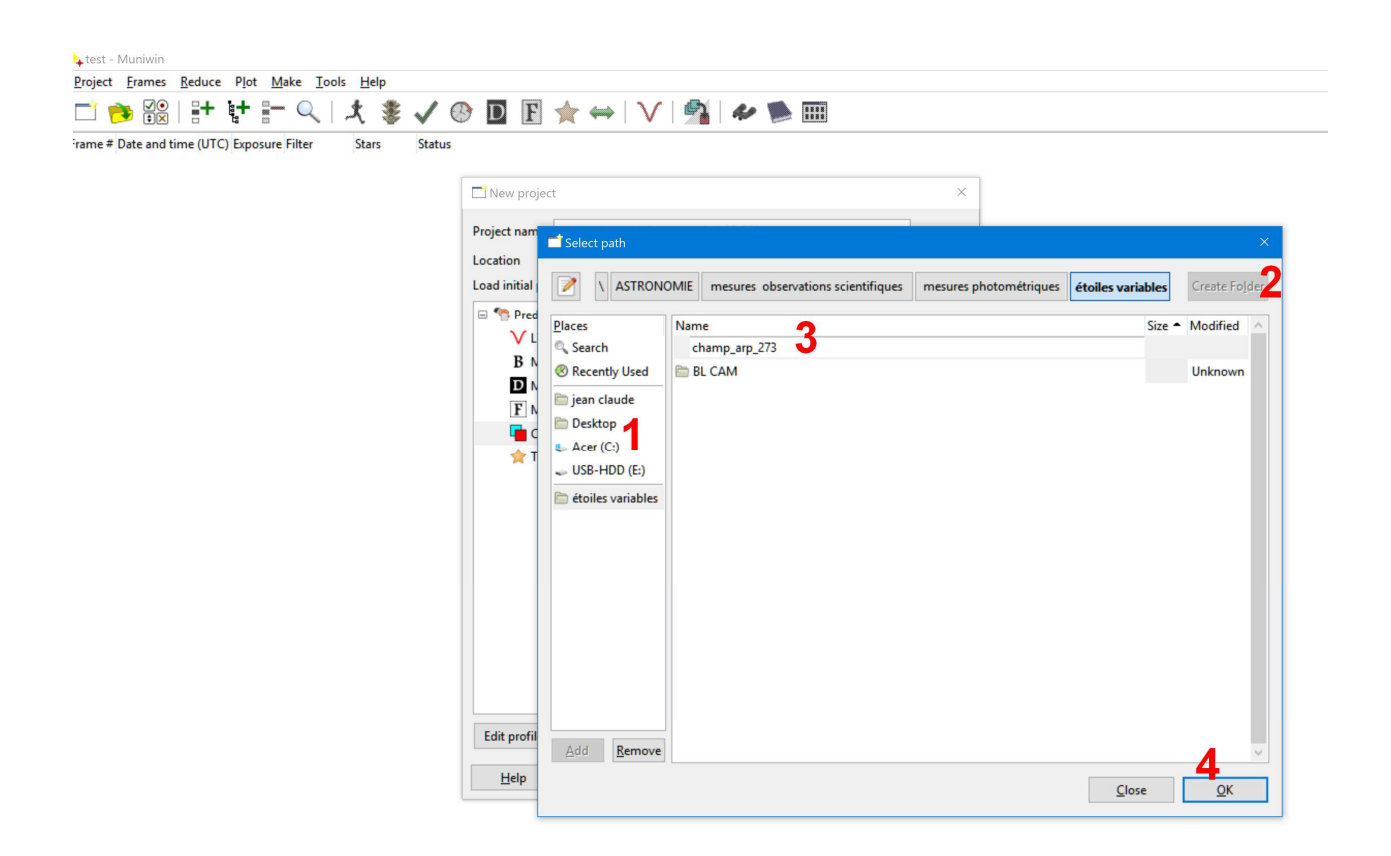

A ce stade, vous pouvez choisir soit de pré-traiter vos images avec votre logiciel habituel (Dark,

Flats, offsets), soit de les pré-traiter directement avec Muniwin, personnellement je réalise les prétraitements avec IRIS.

Il est important de ne pas réaliser de registration des images, en effet Muniwin va manipuler les données sans appliquer de déplacement et donc de transformation de signal sur les étoiles. Le risque étant qu'en déplaçant artificiellement les étoiles , elles pourraient perdre leur signal d'origine, il est plus prudent de tenir compte de leur emplacement et de faire leur photométrie en les laissant en place, c'est ensuite le logiciel qui se charge de tenir compte de cela pour réaliser des photométrie comparative correctes.

Vous pouvez importer vos images au format fits depuis un fichier différent de celui renseigné dans les réglages de Muniwin, ce peut être par exemple le fichier ayant servi à vos traitements de belle image.

- 1. Choisir l'importation d'une sélection manuelle ou de la totalité du contenu d'un fichier
- 2. Si sélection manuelle : sélectionner les images valides
- 3. Cliquer sur « Add »
- 4. La liste d'images se remplie automatiquement.

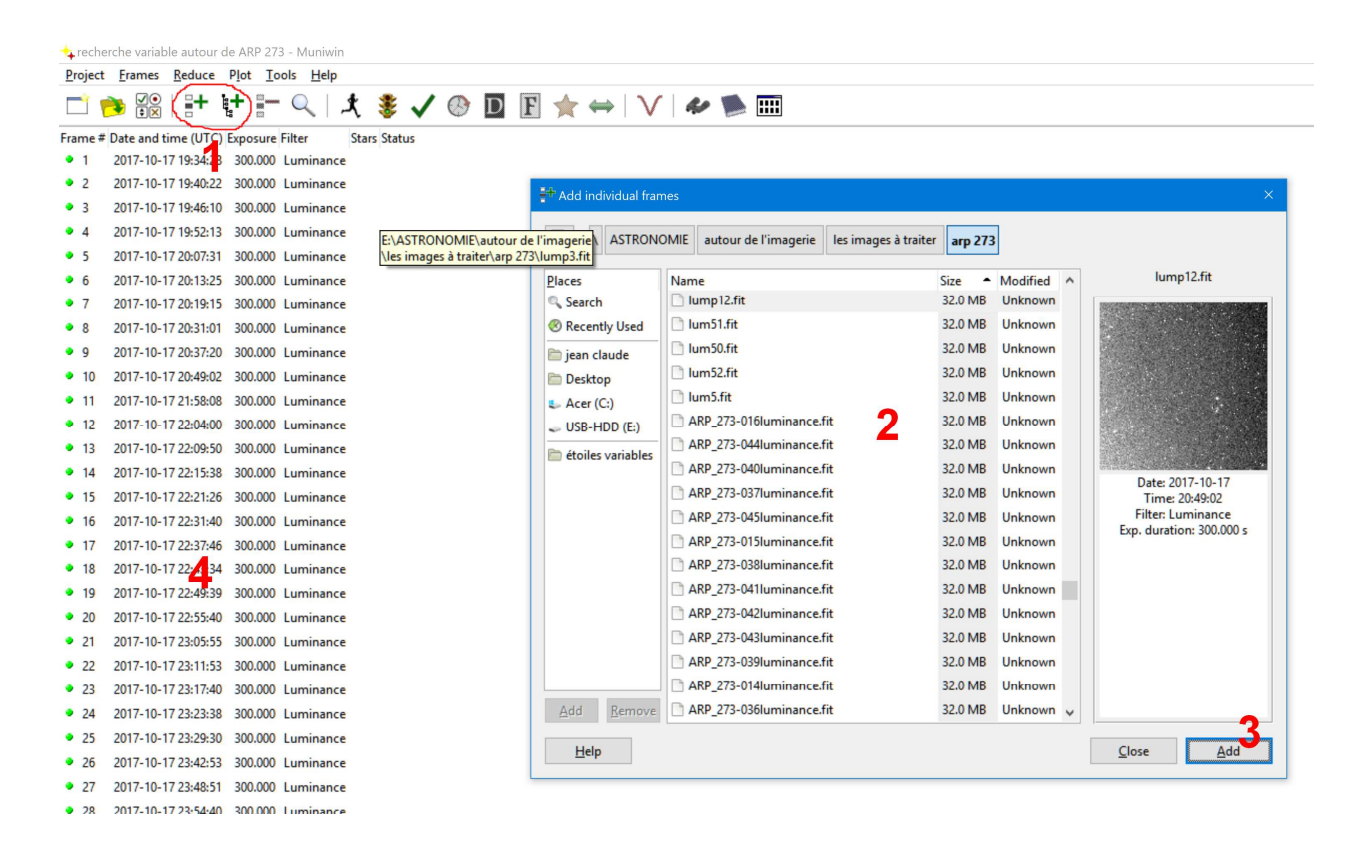

Il faut maintenant convertir les formats d'images en images exploitables par Muniwin :

- 1. Cliquer sur la coche verte.
- 2. Cliquer sur « Execute »

| reche  | rche variable autour        | de ARP 27    | 3 - Muniwi        | n     |        |   |   |     |                   |                |    |                   |            |            |         |
|--------|-----------------------------|--------------|-------------------|-------|--------|---|---|-----|-------------------|----------------|----|-------------------|------------|------------|---------|
| roject | <u>Frames</u> <u>Reduce</u> | Plot To      | ools <u>H</u> elp |       | 1      |   |   |     |                   |                |    |                   |            |            |         |
| 1      | )                           | <b>i+</b> =- | • 🔍               | £.    | ₿ 🗸    | 0 | D | F 🔺 | $\Leftrightarrow$ | $ \mathbf{v} $ | q. | ۱                 |            |            |         |
| ime #  | Date and time (UTC)         | ) Exposure   | Filter            | Stars | Status |   |   |     |                   |                |    |                   |            |            |         |
| 1      | 2017-10-17 19:34:28         | 300.000      | Luminanc          | e     |        |   |   |     |                   |                |    |                   |            |            |         |
| 2      | 2017-10-17 19:40:22         | 2 300.000    | Luminanc          | e     |        |   |   |     |                   |                |    |                   |            |            |         |
| 3      | 2017-10-17 19:46:10         | 300.000      | Luminanc          | e     |        |   |   |     |                   |                |    |                   |            |            |         |
| 4      | 2017-10-17 19:52:13         | 300.000      | Luminanc          | e     |        |   |   |     |                   |                |    |                   |            |            |         |
| 5      | 2017-10-17 20:07:31         | 300.000      | Luminanc          | e     |        |   |   |     |                   |                |    |                   |            |            |         |
| 6      | 2017-10-17 20:13:25         | 5 300.000    | Luminanc          | e     |        |   |   |     |                   |                |    |                   |            |            |         |
| 7      | 2017-10-17 20:19:15         | 5 300.000    | Luminanc          | e     |        |   |   |     |                   |                |    |                   |            |            |         |
| 8      | 2017-10-17 20:25:13         | 300.000      | Luminanc          | e     |        |   |   |     |                   |                |    |                   |            |            |         |
| 9      | 2017-10-17 20:31:01         | 300.000      | Luminanc          | e     |        |   |   |     |                   |                |    |                   |            |            |         |
| 10     | 2017-10-17 20:37:20         | 300.000      | Luminanc          | e     |        |   |   |     |                   |                |    | J Fetch/cos       | nvert file | ne .       | ×       |
| 11     | 2017-10-17 20:43:09         | 300.000      | Luminanc          | e     |        |   |   |     |                   |                |    | • • • • • • • • • | intere inc |            |         |
| 12     | 2017-10-17 20:49:02         | 300.000      | Luminanc          | e     |        |   |   |     |                   |                |    | Process           |            |            |         |
| 13     | 2017-10-17 21:58:08         | 3 300.000    | Luminanc          | e     |        |   |   |     |                   |                |    | all files in      | n curren   | nt project |         |
| 14     | 2017-10-17 22:04:00         | 300.000      | Luminanc          | e     |        |   |   |     |                   |                |    | Selected          | files on   | ly         |         |
| 15     | 2017-10-17 22:09:50         | 300.000      | Luminanc          | e     |        |   |   |     |                   |                |    |                   |            |            |         |
| 16     | 2017-10-17 22:15:38         | 3 300.000    | Luminanc          | e     |        |   |   |     |                   |                |    | DSLR image        | es conve   | ersion     |         |
| 17     | 2017-10-17 22:21:26         | 5 300.000    | Luminanc          | e     |        |   |   |     |                   |                |    | Grayscale (R      | R+G1+G     | 2+B)       | ~       |
| 18     | 2017-10-17 22:31:40         | 300.000      | Luminanc          | e     |        |   |   |     |                   |                |    |                   |            |            |         |
| 19     | 2017-10-17 22:37:46         | 5 300.000    | Luminanc          | e     |        |   |   |     |                   |                |    | More optio        | ons        |            | 2       |
| 20     | 2017-10-17 22:43:34         | 4 300.000    | Luminanc          | e     |        |   |   |     |                   |                |    | 11-1-             |            | Consul     | 4       |
| 21     | 2017-10-17 22:49:39         | 300.000      | Luminanc          | e     |        |   |   |     |                   |                | l  | Teib              |            |            | Execute |
| 22     | 2017-10-17 22:55:40         | 300.000      | Luminanc          | e     |        |   |   |     |                   |                |    |                   |            |            |         |
| 23     | 2017-10-17 23:05:55         | 300.000      | Luminanc          | c     |        |   |   |     |                   |                |    |                   |            |            |         |
| 24     | 2017-10-17 23:11:53         | 300.000      | Luminanc          | e     |        |   |   |     |                   |                |    |                   |            |            |         |
| 25     | 2017-10-17 23:17:40         | 300.000      | Luminanc          | e     |        |   |   |     |                   |                |    |                   |            |            |         |
| 26     | 2017-10-17 23:23:38         | 3 300.000    | Luminanc          | e     |        |   |   |     |                   |                |    |                   |            |            |         |
| 27     | 2017-10-17 23:29:30         | 300.000      | Luminanc          | e     |        |   |   |     |                   |                |    |                   |            |            |         |
| 28     | 2017-10-17 23:42:53         | 3 300.000    | Luminanc          | e     |        |   |   |     |                   |                |    |                   |            |            |         |
| 29     | 2017-10-17 23:48:51         | 300.000      | Luminanc          | e     |        |   |   |     |                   |                |    |                   |            |            |         |
|        |                             |              |                   |       |        |   |   |     |                   |                |    |                   |            |            |         |

Muniwin exécute son travail de conversion et indique à la fin si tout c'est bien déroulé :

| 👍 reche    | erche variat   | ole autour  | de ARP 27 | '3 - Muniwin      |               |   |     |     |                         |   |        |         |       |  |            |  |
|------------|----------------|-------------|-----------|-------------------|---------------|---|-----|-----|-------------------------|---|--------|---------|-------|--|------------|--|
| Project    | <u>F</u> rames | Reduce      | Plot To   | ools <u>H</u> elp |               |   |     |     |                         |   |        |         |       |  |            |  |
| Ľ I        | )<br>Vo        | <b>*</b>    | <b>[+</b> | ×   ,             | . 💈 🗸 🕲       | D | E 🚖 | ⇔   | V   4                   |   |        |         |       |  |            |  |
| Frame #    | Date and t     | ime (UTC)   | Exposure  | Filter S          | tars Status   |   |     |     |                         |   |        |         |       |  |            |  |
| <b>√</b> 1 | 2017-10-1      | 17 19:36:58 | 300.000   | Luminance         | Conversion OK |   |     |     |                         |   |        |         |       |  |            |  |
| 12         | 2017-10-1      | 17 19:42:52 | 300.000   | Luminance         | Conversion OK |   |     |     |                         |   |        |         |       |  |            |  |
| √3         | 2017-10-1      | 17 19:48:40 | 300.000   | Luminance         | Conversion OK |   |     |     |                         |   |        |         |       |  |            |  |
| √4         | 2017-10-1      | 17 19:54:43 | 300.000   | Luminance         | Conversion OK |   |     |     |                         |   |        |         |       |  |            |  |
| √ 5        | 2017-10-1      | 17 20:10:01 | 300.000   | Luminance         | Conversion OK |   |     |     |                         |   |        |         |       |  |            |  |
| √6         | 2017-10-1      | 17 20:15:55 | 300.000   | Luminance         | Conversion OK |   |     |     |                         |   |        |         |       |  |            |  |
| √7         | 2017-10-1      | 17 20:21:45 | 300.000   | Luminance         | Conversion OK |   |     |     |                         |   |        |         |       |  |            |  |
| ✓ 8        | 2017-10-1      | 17 20:27:43 | 300.000   | Luminance         | Conversion OK |   |     | -   | Muniwin                 |   |        |         |       |  | ×          |  |
| √9         | 2017-10-1      | 17 20:33:31 | 300.000   | Luminance         | Conversion OK |   |     |     |                         |   | Conve  | erting  | files |  |            |  |
| ✓ 10       | 2017-10-1      | 17 20:39:50 | 300.000   | Luminance         | Conversion OK |   |     |     |                         |   | lun    | mp14.fi | t     |  |            |  |
| 🗸 11       | 2017-10-1      | 17 20:45:39 | 300.000   | Luminance         | Conversion OK |   |     |     |                         |   |        |         |       |  |            |  |
| ✓ 12       | 2017-10-1      | 17 20:51:32 | 300.000   | Luminance         | Conversion OK |   |     | Fra | ame #/:                 |   |        |         |       |  | ^          |  |
| ✓ 13       | 2017-10-1      | 17 22:00:38 | 300.000   | Luminance         | Conversion OK |   |     | Co  | inversion Ol            | ¢ |        |         |       |  |            |  |
| • 14       |                |             |           |                   |               |   |     | Co  | nversion O              | ¢ |        |         |       |  |            |  |
| • 15       |                |             |           |                   |               |   |     | Fra | ame #9:<br>Inversion O  | C |        |         |       |  |            |  |
| • 16       |                |             |           |                   |               |   |     | Fra | ame #10:                |   |        |         |       |  |            |  |
| • 17       |                |             |           |                   |               |   |     | Co  | nversion Ol<br>me #11:  | < |        |         |       |  |            |  |
| • 18       |                |             |           |                   |               |   |     | Co  | nversion Ol             | < |        |         |       |  |            |  |
| • 19       |                |             |           |                   |               |   |     | Fra | ame #12:<br>Inversion O | C |        |         |       |  |            |  |
| • 20       |                |             |           |                   |               |   |     | Fra | ame #13:                |   |        |         |       |  |            |  |
| • 21       |                |             |           |                   |               |   |     | Co  | nversion Ol<br>me #14:  | < |        |         |       |  |            |  |
| • 22       |                |             |           |                   |               |   |     |     |                         |   |        |         |       |  | <br>$\sim$ |  |
| • 23       |                |             |           |                   |               |   |     |     |                         |   | Cancel |         | Pause |  |            |  |
| • 24       |                |             |           |                   |               |   |     |     |                         |   |        |         |       |  |            |  |
| • 25       |                |             |           |                   |               |   |     |     |                         |   |        |         |       |  |            |  |
| • 26       |                |             |           |                   |               |   |     |     |                         |   |        |         |       |  |            |  |

Il faut maintenant réaliser la photométrie des étoiles :

- Cliquer sur « l'étoile jaune »
   La mesure photométrique s'exécute, le nombre d'étoiles mesurées est renvoyé par Muniwin. 5

3. A la fin une boite de dialogue retourne le nombre d'images mesurés avec succès.

| 🖕 reche  | erche variabl  | le autour c | le ARP 27 | 3 - Muniwin      |       |          |          |         |             |                   |          |        |        |          |        |            |         |  |
|----------|----------------|-------------|-----------|------------------|-------|----------|----------|---------|-------------|-------------------|----------|--------|--------|----------|--------|------------|---------|--|
| Project  | <u>F</u> rames | Reduce      | Plot To   | ols <u>H</u> elp |       |          |          |         | 1           |                   |          |        |        |          |        |            |         |  |
| <b>1</b> | )<br>•<br>•    | <b>+</b>    | +         | $Q \mid $        | t :   | ₿ 🗸      |          | D       | F 🔶         | $\Leftrightarrow$ | $\vee$   | 5      |        |          |        |            |         |  |
| Frame #  | Date and ti    | me (UTC)    | Exposure  | Filter           | Stars | Status   |          |         |             |                   |          |        |        |          |        |            |         |  |
| 🊖 1      | 2017-10-1      | 7 19:36:58  | 300.000   | Luminance        | 4861  | Photomet | ry OK (4 | 4861 st | tars found) |                   |          |        |        |          |        |            |         |  |
| 2 🖈      | 2017-10-1      | 7 19:42:52  | 300.000   | Luminance        | 5/11  | Photomet | ry OK (S | 5511 s  | tars found) |                   | 👍 Inform | ation  |        |          |        |            | ×       |  |
| 🚖 3      | 2017-10-1      | 7 19:48:40  | 300.000   | Luminance        | 5672  | Photomet | ry OK (S | 5672 st | tars found) |                   |          | A 11 5 | 201    |          |        |            |         |  |
| 🚖 4      | 2017-10-1      | 7 19:54:43  | 300.000   | Luminance        | 5173  | Photomet | ry OK (S | 5173 st | tars found) |                   |          | All    | 2 file | (s) were | succes | stully pro | cessed. |  |
| 🚖 5      | 2017-10-1      | 7 20:10:01  | 300.000   | Luminance        | 5204  | Photomet | ry OK (S | 5204 st | tars found) |                   | U        |        |        |          |        |            |         |  |
| 26       | 2017-10-1      | 7 20:15:55  | 300.000   | Luminance        | 5008  | Photomet | ry OK (  | 5008 st | tars found) |                   |          |        |        | 2        |        |            |         |  |
| 27       | 2017-10-1      | 7 20:21:45  | 300.000   | Luminance        | 5035  | Photomet | ry OK (S | 5035 s  | tars found) |                   |          |        |        | J        |        | <u>0</u>   | (       |  |
| 🚖 8      | 2017-10-1      | 7 20:27:43  | 300.000   | Luminance        | 4873  | Photomet | ry OK (4 | 4873 st | tars found) |                   |          |        |        |          |        |            |         |  |
| 🚖 9      | 2017-10-1      | 7 20:33:31  | 300.000   | Luminance        | 4838  | Photomet | ry OK (4 | 4838 st | tars found) |                   |          |        |        |          |        |            |         |  |
| 🊖 10     | 2017-10-1      | 7 20:39:50  | 300.000   | Luminance        | 4656  | Photomet | ry OK (4 | 4656 st | tars found) |                   |          |        |        |          |        |            |         |  |
| 🚖 11     | 2017-10-1      | 7 20:45:39  | 300.000   | Luminance        | 4837  | Photomet | ry OK (4 | 4837 st | tars found) |                   |          |        |        |          |        |            |         |  |
| 12 🏫     | 2017-10-1      | 7 20:51:32  | 300.000   | Luminance        | 4535  | Photomet | ry OK (4 | 4535 st | tars found) |                   |          |        |        |          |        |            |         |  |
| 🚖 13     | 2017-10-1      | 7 22:00:38  | 300.000   | Luminance        | 4338  | Photomet | ry OK (4 | 4338 st | tars found) |                   |          |        |        |          |        |            |         |  |
| 👉 14     | 2017-10-1      | 7 22:06:30  | 300.000   | Luminance        | 4089  | Photomet | rv OK (4 | 4089 <  | tars found) |                   |          |        |        |          |        |            |         |  |

La prochaine étape est le « matching » c'est-à-dire que Muniwin va tenir compte de la position relative de chaque étoiles sans les déplacer pour autant. A noter que même si il y a eu un retournement méridien de la monture, Muniwin est capable de tenir compte de cela.

- 1. Cliquer sur « la flèche verte »
- 2. Choisir une image relativement correcte dans la série d'image, cliquer sur « option ».
- 3. Cliquer sur « option »
- 4. Choisir « Algorithm for dense fields » si les autres options ne donnent pas satisfaction.
- 5. Revenir sur la boite de dialogue Match Star et cliquer sur « ok »

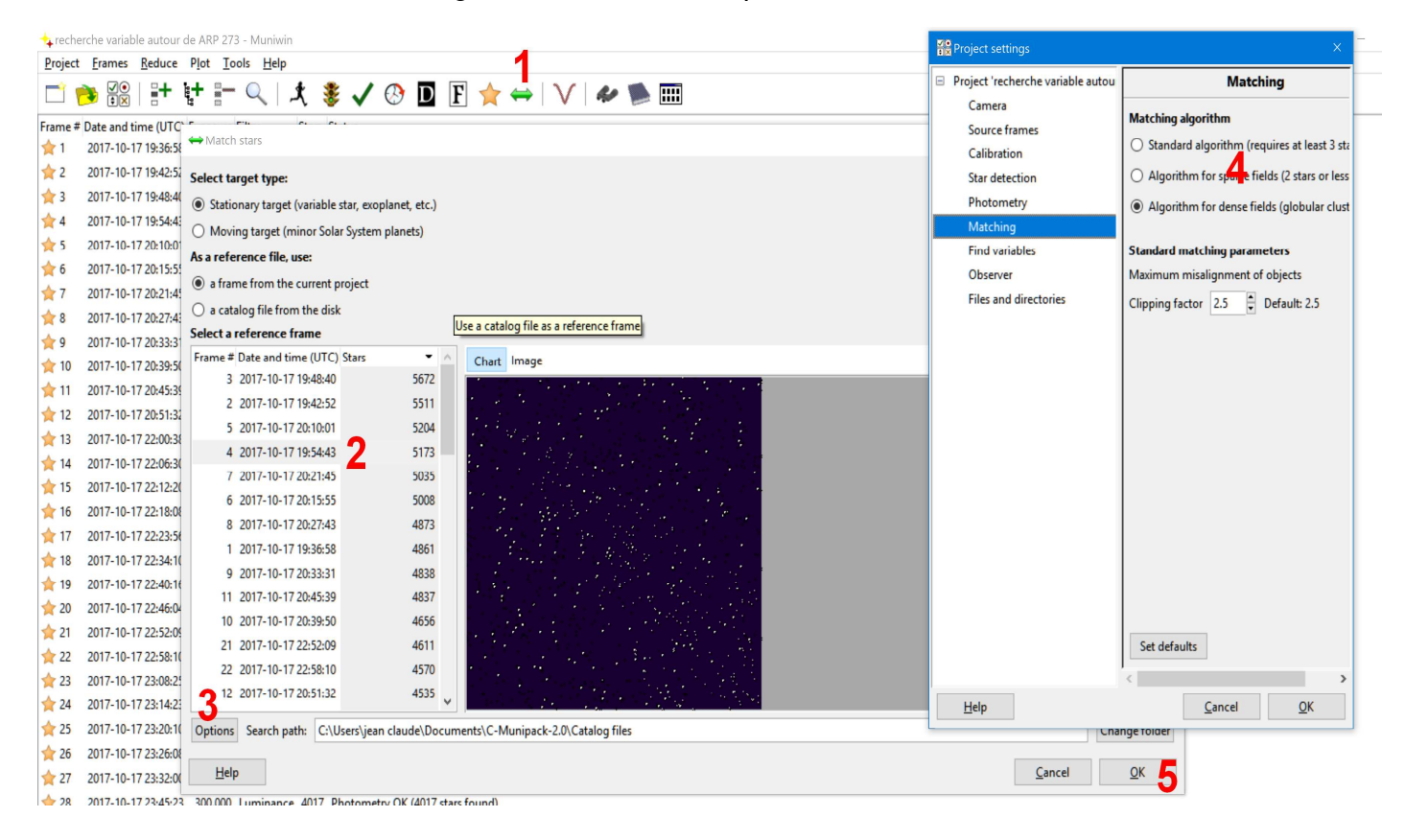

Muniwin réalise le matching des images et retourne les valeurs :

| 🔩 rech      | erche variable autour d      | e ARP 273 - Muniwin                      |                                               |                                 |
|-------------|------------------------------|------------------------------------------|-----------------------------------------------|---------------------------------|
| Project     | <u>Frames</u> <u>R</u> educe | P <u>l</u> ot <u>T</u> ools <u>H</u> elp |                                               |                                 |
|             | ) VO<br>V                    | + - 🤍   🚽                                | t 💈 🗸 🕑 🖸 🖪 🚖 🔶 🗸                             | 42 🛸 📖                          |
| Frame #     | Date and time (UTC)          | Exposure Filter                          | Stars Status                                  |                                 |
| ⇔1          | 2017-10-17 19:36:58          | 300.000 Luminance                        | 4861/2235 Matching OK (46 % stars matched)    |                                 |
| ⇔ 2         | 2017-10-17 19:42:52          | 300.000 Luminance                        | 5511/2176 Matching OK (39 % stars matched)    | Ausiwin X                       |
| 关 3         | 2017-10-17 19:48:40          | 300.000 Luminance                        | 5672/2241 Matching OK (40 % stars matched)    |                                 |
| 4 4         | 2017-10-17 19:54:43          | 300.000 Luminance                        | 5173/5173 Matching OK (100 % stars matched)   | Matching photometry files       |
| ₩ 5         | 2017-10-17 20:10:01          | 300.000 Luminance                        | 5204/2315 Matching OK (44 % stars matched)    | tmp00007.pht                    |
| ⇔ 6         | 2017-10-17 20:15:55          | 300.000 Luminance                        | 5008/2233 (Matching OK (45 % stars matched) } |                                 |
| 27          | 2017-10-17 20:21:45          | 300.000 Luminance                        | 5035 Photometry OK (5035 stars found)         | rence trame: #4                 |
| * 8         | 2017-10-17 20:27:43          | 300.000 Luminance                        | 4873 Photometry OK (4873 stars found)         | stars found<br>ne #1:           |
| 29          | 2017-10-17 20:33:31          | 300.000 Luminance                        | 4838 Photometry OK (4838 stars found)         | stars matched (46 %).           |
| 10          | 2017-10-17 20:39:50          | 300.000 Luminance                        | 4656 Photometry OK (4656 stars found)         | ne #2:<br>stars matched (39 %). |
| 11          | 2017-10-17 20:45:39          | 300.000 Luminance                        | 4837 Photometry OK (4837 stars found)         | ne #3:                          |
| 12          | 2017-10-17 20:51:32          | 300.000 Luminance                        | 4535 Photometry OK (4535 stars found)         | stars matched (40 %).<br>ne #4: |
| 13          | 2017-10-17 22:00:38          | 300.000 Luminance                        | 4338 Photometry OK (4338 stars found) 5173    | stars matched (100 %).          |
| 14          | 2017-10-17 22:06:30          | 300.000 Luminance                        | 4089 Photometry OK (4089 stars found) 2315    | ne #5:<br>stars matched (44 %). |
| 15          | 2017-10-17 22:12:20          | 300.000 Luminance                        | 4106 Photometry OK (4106 stars found)         | ne #6:                          |
| 16          | 2017-10-17 22:18:08          | 300.000 Luminance                        | 4381 Photometry OK (4381 stars found)         | stars matched (45 %).<br>ne #7: |
| - 17        | 2017-10-17 22:73:56          | 300.000 Luminance                        | 4271 Photometry OK (4271 stars found)         |                                 |
| - 10        | 2017 10 17 22:23:30          | 200.000 Luminance                        | 4170 Destemates OK (4179 stars found)         | Cancel Pause                    |
| 18          | 2017-10-17 22:34:10          | 200.000 Luminance                        |                                               | Calicei Pause                   |
| <b>T</b> 19 | 2017-10-17 22:40:16          | 300.000 Luminance                        | 4261 Photometry OK (4261 stars found)         |                                 |

C'est maintenant le moment de réaliser la recherche automatique d'étoiles variables :

- 1. Cliquer sur les jumelles
- 2. Cliquer sur « ok »
- 3. Selon les résultats obtenus, vous pouvez jouer sur les options.

| 👍 rech            | erche variable autour c         | de ARP 273 - Muniwin     |                                         |                                   |
|-------------------|---------------------------------|--------------------------|-----------------------------------------|-----------------------------------|
| Project           | t <u>F</u> rames <u>R</u> educe | Plot Tools Help          |                                         | 1                                 |
|                   | 🛉 🕂 🔍 🍋                         | t 🗗 🔍   🗶 🚦              | 통 🗸 🕑 🖸 F 🚖 🛏                           | V 🕹 🛸 🎟                           |
| Frame #           | # Date and time (UTC)           | Exposure Filter Stars    | Status                                  |                                   |
| \leftrightarrow 1 | 2017-10-17 19:36:58             | 300.000 Luminance 4861/2 | 2235 Matching OK (46 % stars matched)   |                                   |
| <b>e</b> 2        | 2017-10-17 19:42:52             | 300.000 Luminance 5511/2 | 2176 Matching OK (39 % stars matched)   |                                   |
| 关 3               | 2017-10-17 19:48:40             | 300.000 Luminance 5672/2 | 2241 Matching OK (40 % stars matched)   | ✤ Find variables                  |
| ⇔4                | 2017-10-17 19:54:43             | 300.000 Luminance 5173/5 | /5173 Matching OK (100 % stars matched) | Process                           |
| 关 5               | 2017-10-17 20:10:01             | 300.000 Luminance 5204/2 | (2315 Matching OK (44 % stars matched)  | all files in current project      |
| ⇔6                | 2017-10-17 20:15:55             | 300.000 Luminance 5008/2 | (2233 Matching OK (45 % stars matched)  |                                   |
| ⇔7                | 2017-10-17 20:21:45             | 300.000 Luminance 5035/2 | 2299 Matching OK (46 % stars matched)   | O selected lifes only             |
| ⇔ 8               | 2017-10-17 20:27:43             | 300.000 Luminance 4873/2 | 2285 Matching OK (47 % stars matched)   | External file                     |
| <b>⇔</b> 9        | 2017-10-17 20:33:31             | 300.000 Luminance 4838/7 | 2268 Matching OK (47 % stars matched)   | Import data from an external file |
| ⇔ 10              | 2017-10-17 20:39:50             | 300.000 Luminance 4656/2 | /2215 Matching OK (48 % stars matched)  | Potter Repute                     |
| <b>⇔</b> 11       | 2017-10-17 20:45:39             | 300.000 Luminance 4837/2 | /2273 Matching OK (47 % stars matched)  | Patit                             |
| ↔ 12              | 2017-10-17 20:51:32             | 300.000 Luminance 4535/2 | /2262 Matching OK (50 % stars matched)  |                                   |
| ↔ 13              | 2017-10-17 22:00:38             | 300.000 Luminance 4338/2 | (2299 Matching OK (53 % stars matched)  | Options 5                         |
| ⇔ 14              | 2017-10-17 22:06:30             | 300.000 Luminance 4089/7 | /2279 Matching OK (56 % stars matched)  | Help                              |
| + 15              | 2017-10-17 22:12:20             | 300.000 Luminance 4106/2 | /2304 Matching OK (56 % stars matched)  |                                   |
| + 16              | 2017-10-17 22:18:08             | 300.000 Luminance 4381/2 | (2364 Matching OK (54 % stars matched)  | Show help                         |
|                   | 2017-10-17 22:23:56             | 300.000 Luminance 4271/2 | (2326 Matching OK (54 % stars matched)  |                                   |
|                   | 2017-10-17 22:23:30             | 200.000 Luminance 4271/2 | (2200 Matching OK (55 % stars matched)  |                                   |
| ++ 10             | 2017-10-17 22:34:10             | 200.000 Luminance 4170/2 | (2221 Matching OK (55 % stars matched)  |                                   |

Jouer avec les « Aperture » pour obtenir une courbe qui ressemble à celle de l'image ci-dessous
 Choisissez une étoile de comparaison qui ne semble pas variable

3. Vous pouvez sélectionner « Ensemble photometry » pour ajouter d'autres étoiles de comparaison, les additions d'autres étoiles se font avec la flèche verte munie du symbole « + ».

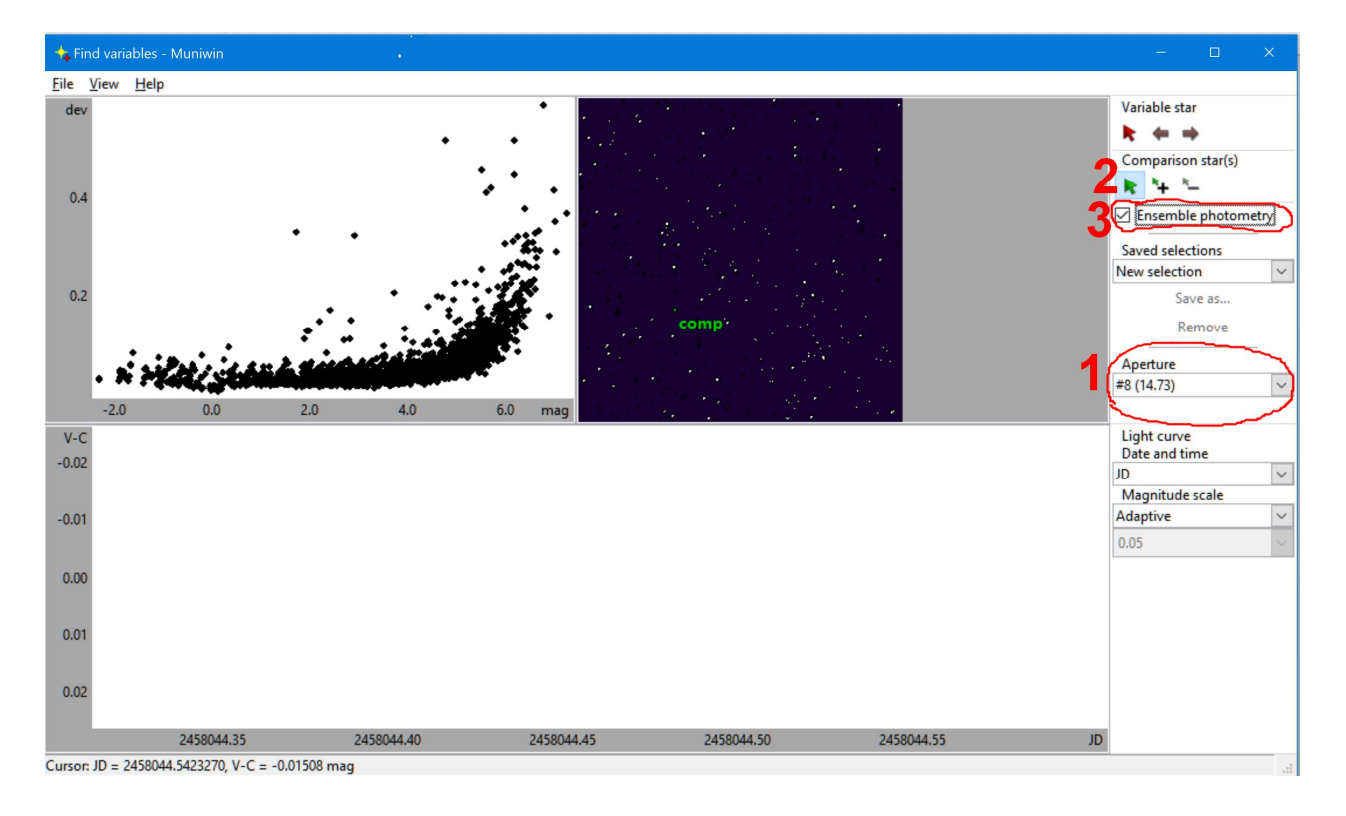

1. Sélectionner la flèche rouge.

2. Choisissez des étoiles dans la zone entourée de rouge, c'est là que seront les variables.

3. Regardez comment se comporte la courbe de variation, si elle est continue, il peut s'agir d'une étoile variable.

4. Une fois une candidate trouvée, il faut la repérer sur la carte de champ afin de pour ensuite réaliser son astrométrie.

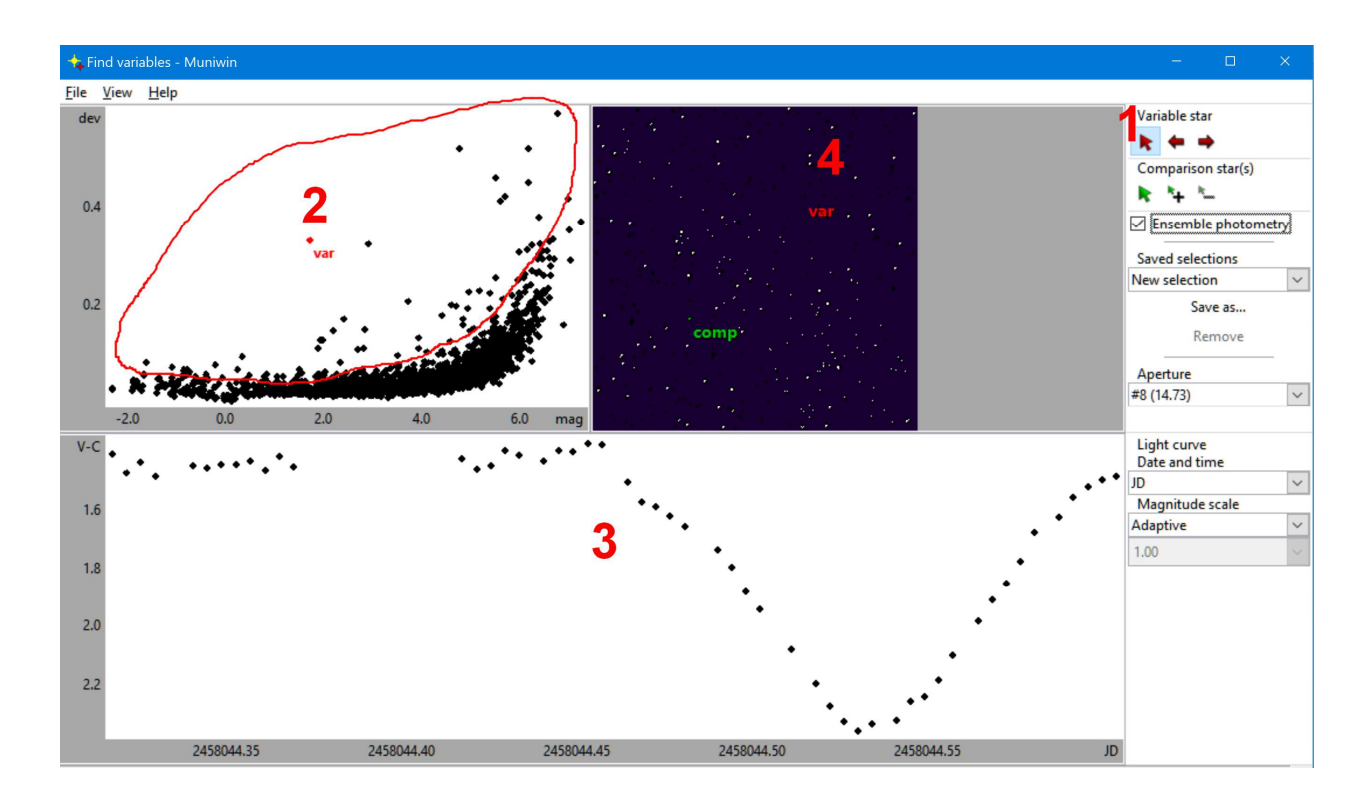

Une fois qu'une variable potentielle est décelée dans le champ il faut récupérer précisément ses coordonnées, afin de se rendre dans une base de données pour vérifier si cette variable est déjà répertoriée ou pas.

Dans le cas de ce champ j'ai au préalable repéré toutes les étoiles variables potentielles sur une carte de champ au format jpeg (pour avoir le moins de « poids image » que possible).

Vous pouvez laisser les repères entourant les étoiles suspectes, normalement l'astrométrie fonctionnera, et cela permettra par la suite de les retrouver beaucoup plus rapidement.

Cette carte de champ est passée dans une première astrométrie « à l'aveugle » avec l'excellent logiciel astrometry.net. Ce logiciel en ligne va réaliser une calibration astrométrique de l'image sans connaitre la position exacte du champ. En retour,on peut y voir les 4 variables qui sont dans le champ de la carte, et les données : coordonnées, orientation, échantillonnage ...... que le logiciel a retourné.

1 : Aller dans « go to result page »,cliquer sur « new-image.fits » et le logiciel va enregistrer cette image avec ses données astrométrique dans le fichier Fits, comme si vous les aviez obtenues directement aux acquisitions.

A noter : La nouvelle image est normalement a récupérer dans la zone de téléchargement de votre PC.

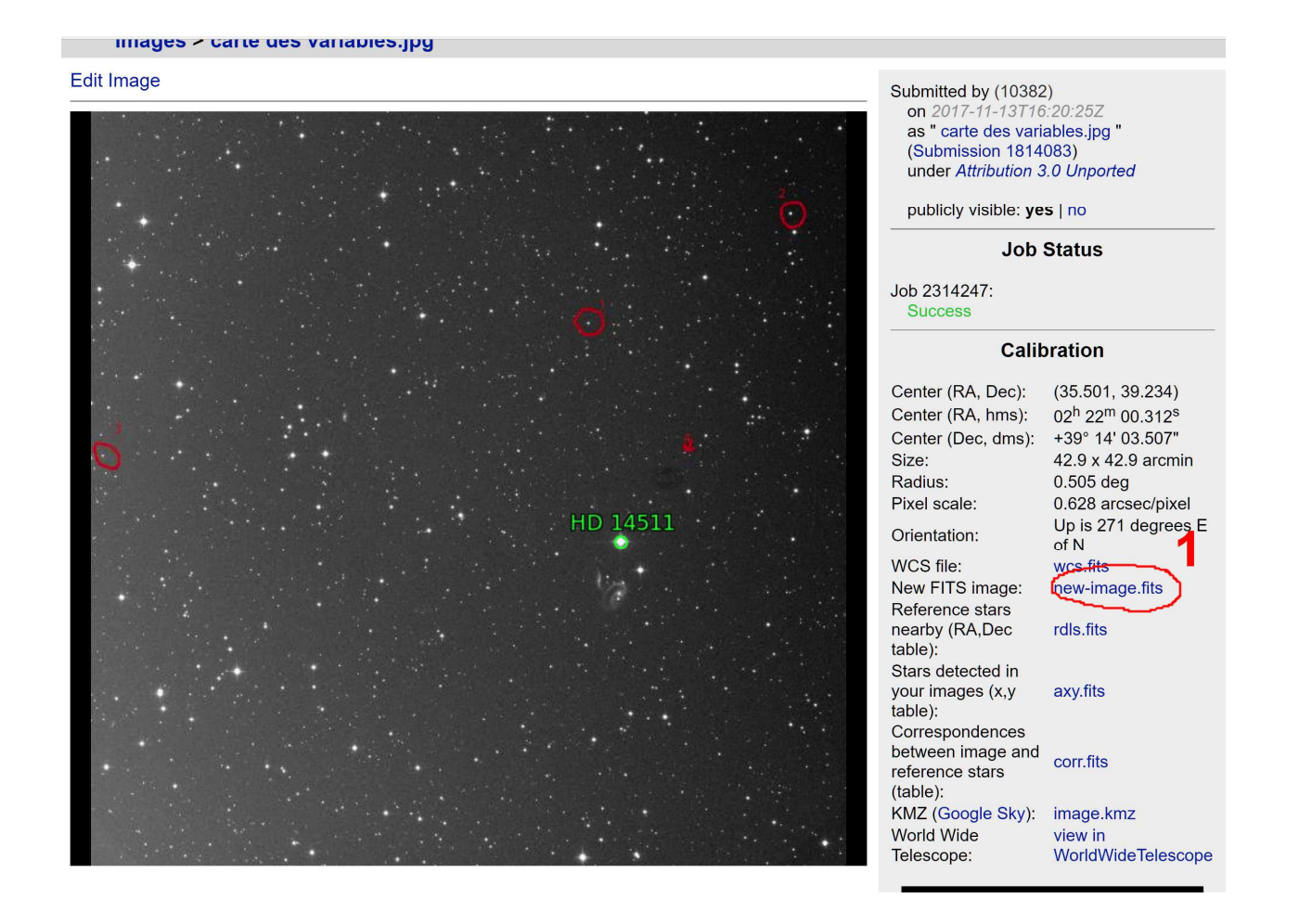

Ouvrir Aladin, dans cet exemple version V9.0, faire fichier / ouvrir un fichier >>> indiquer le chemin d'accès de votre image (celle enregistrée avec atrometry.net, le « new fits »). Normalement votre image s'ouvre directement en négatif, et les annotations concernant les étoiles variables clignotent.

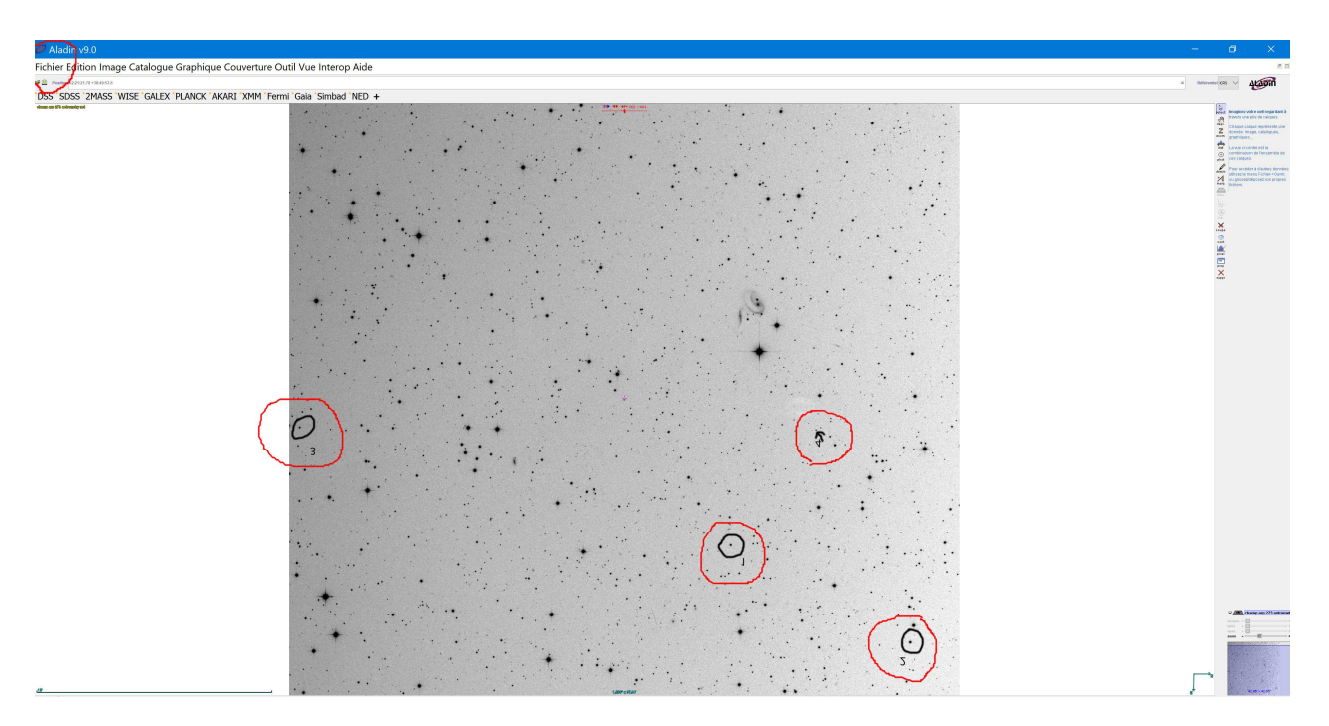

- 1. Cliquer sur le dossier jaune
- 2. Choisissez « DSS » et ensuite « DSS from ESO »
- 3. Renseigner le nom d'un objet vers le centre du champ, ou mieux les coordonnées du centre.
- 4. Renseigner la taille approximative du champ
- 5. Cliquer sur « chercher »

#### 🖉 ladin v9.0

Ficher Edition Image Catalogue Graphique Couverture Outil Vue Interop Aide

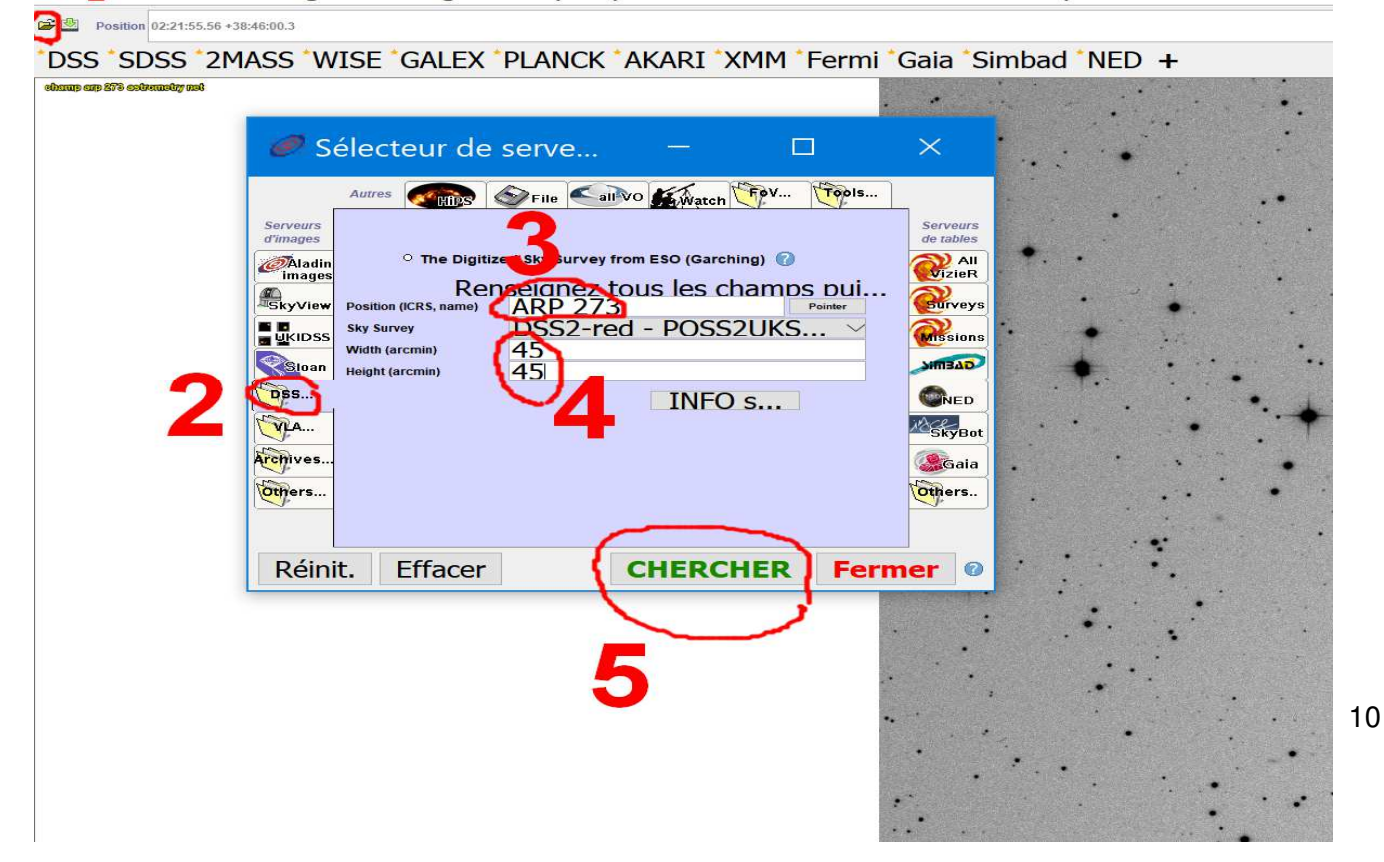

En bas à gauche de l'interface, cliquer sur les l'icone des « multivues verticales ».

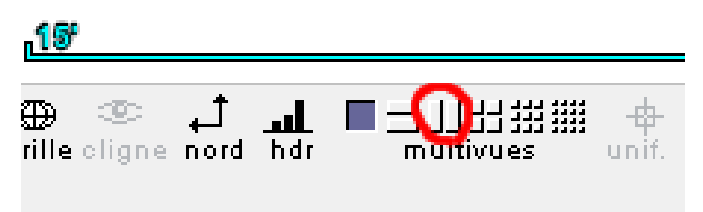

) 2016 Unistra/CNRS - by CDS - Distributed unde

- 1. Veiller à ce que les 2 images soient « visibles »
- 2. A noter : on peut voir que les orientations des images sont différentes
- 3. Cliquer sur vues >>> uniformiser l'échelle et l'orientation.

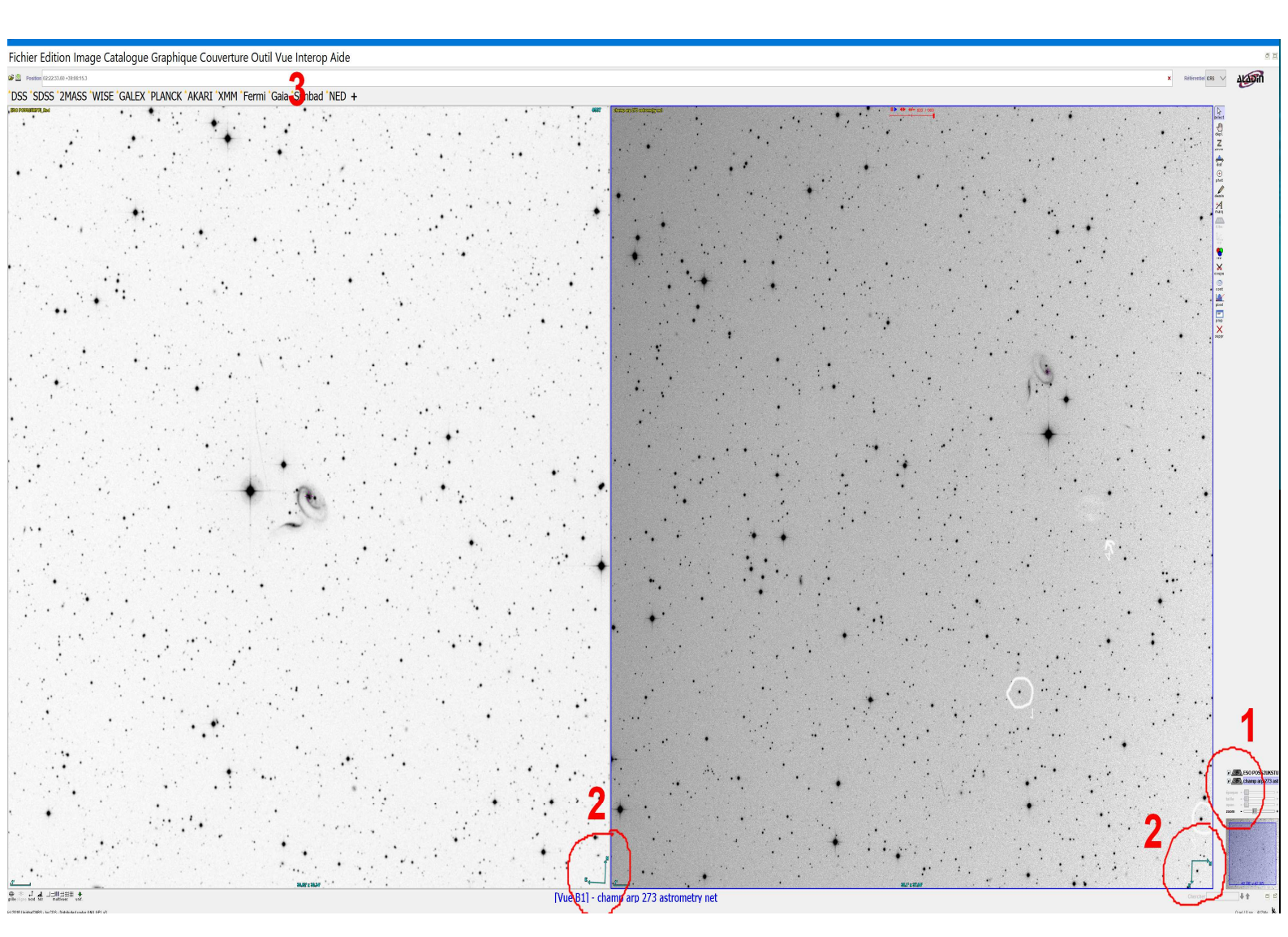

Aladin a repositionné la photo exactement de la même façon que la carte de champ DSS

- 1. Les orientations sont parfaitement identiques
- 2. Il suffit de positionner le curseur exactement sur l'étoile variable ciblée.
- 3. Pour obtenir ses coordonnées dans la boite de sortie, pour plus de précision, ne pas hésiter à zoomer un maximum sur l'image.

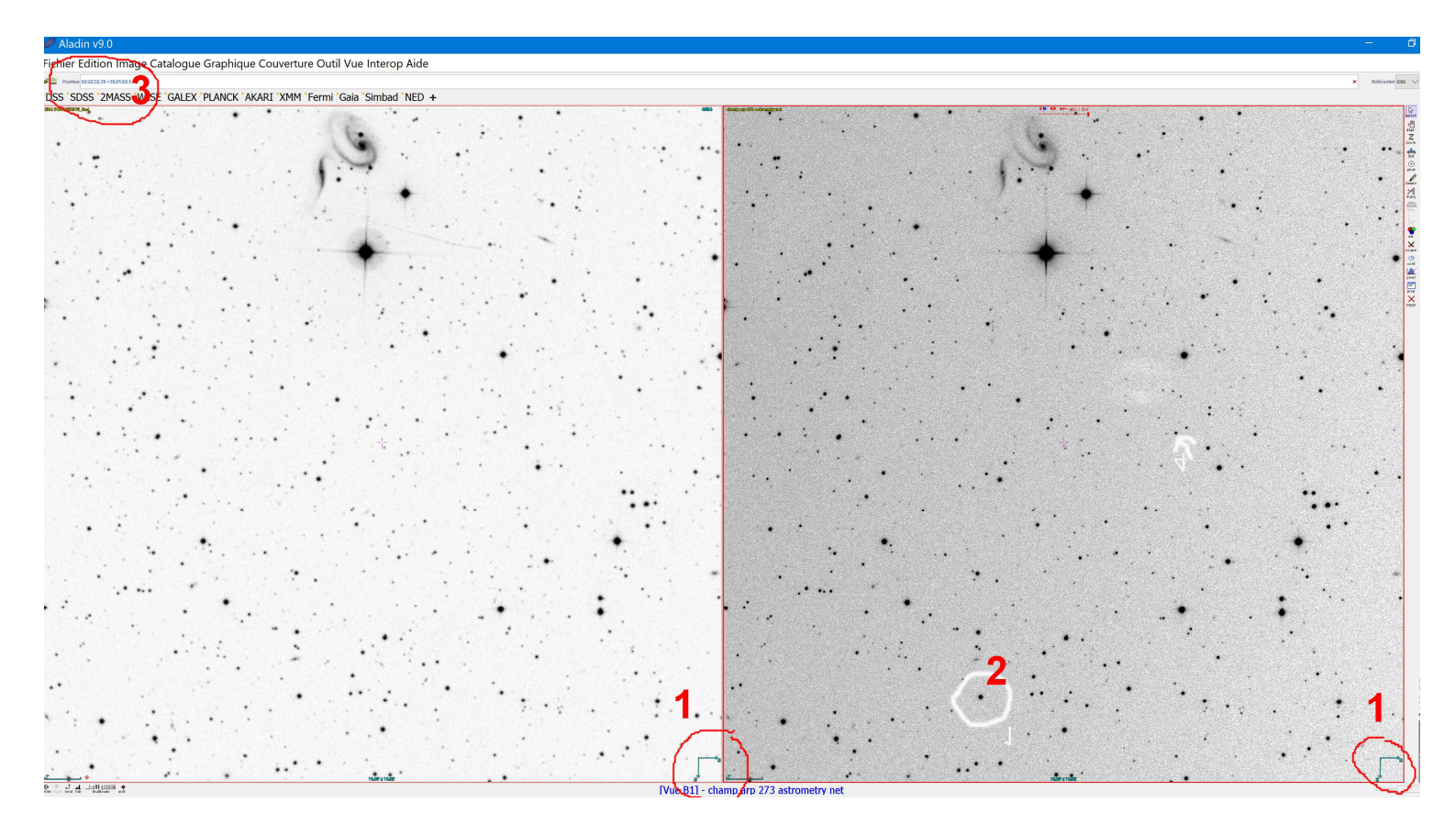

Une fois les coordonnées précisément obtenues, vous pouvez vous rendre sur le moteur de recherche d'étoiles variables de l'AAVSO VSX :

https://www.aavso.org/vsx/?view=search.top

| Special searches       Changes in last week       >> Go         Select a Special search above, or enter information in the fields below, then click Search.         Image: Select a Special search above, or enter information in the fields below, then click Search.         Image: Select a Special search above, or enter information in the fields below, then click Search.         Image: Select a Special search above, or enter information in the fields below, then click Search.         Image: Select a Special search above, or enter information in the fields below, then click Search.         Image: Select a Special search above, or enter information in the fields below, then click Search.         Image: Select a Special search results by AUID also available         Image: Search results by boundaries of selected constellation         Image: Search results by boundaries of selected constellation         Image: Search results by boundaries of selected constellation         Image: Search results by boundaries of selected constellation         Image: Search results by Boundaries of Suspects         Image: Search results by Boundaries of Selected constellation         Image: Search results by Boundaries of Selected constellation         Image: Search results by Boundaries of Selected constellation         Image: Search results by Boundaries of Selected constellation         Image: Search results by Boundaries of Selected constellation         Image: Search results by Boundaries of Selected constellation                                                                                                    | Search VSX   Special searches   Changes in last week   Select a Special search above, or enter information in the fields below, then click Search.   Name   Examples:   SS Cyg, V456 Sgr, N5V 1009   %And, ASAS %+%, Mis V%   Search by AUID also available   >> Capture coordinates for object to Position field   Const.   Filters search results by boundaries of selected constellation   Include   Variables   Non-variables   Not checked   Order by GCVS sequence   Descending                                                                                                    | cun   | rent Time: | 26 Dec 2017 09:16:     | 01 UTC              |                  | Welco           | me, Guest | . You are not | logged in.<br>≫Log in |  |
|----------------------------------------------------------------------------------------------------|----------------------------------------------------------------------------------------------------|-------|------------|------------------------|---------------------|------------------|-----------------|-----------|---------------|-----------------------|--|
| Special searches Changes in last week   Select a Special search above, or enter information in the fields below, then click Search.   Image: Search above, or enter information in the fields below, then click Search.   Image: Search above, or enter information in the fields below, then click Search.   Image: Search above, or enter information in the fields below, then click Search.   Image: Search above, or enter information in the fields below, then click Search.   Image: Search above, or enter information in the fields below, then click Search.   Image: Search above, or enter information in the fields below, then click Search.   Image: Search above, or enter information in the fields below, then click Search.   Image: Search above, or enter information in the fields below, then click Search.   Image: Search above, or enter information in the fields below, then click Search.   Image: Search above, or enter information in the fields below, then click Search.   Image: Search above, or enter information in the fields below, then click Board.   Image: Search above, or enter information in the fields below, then click Board.   Image: Search above, or enter information in the fields below, then click Board.   Image: Search above, or enter information in the fields below, then click Board.   Image: Search above, or enter information in the fields below, then click Board.   Image: Search above, or enter information.   Image: Search above, or enter information.   Image: Search above, or enter information.   Image: Search above, or enter information.   Image: Search above, or enter information.   Image: Search | Special searches Changes in last week   Select a Special search above, or enter information in the fields below, then click Search.     Select a Special search above, or enter information in the fields below, then click Search.     Name   Examples:   SS Cyg, V466 Sgr, NSV 1009   %And, ASAS %+%, Mis V%   Search by AUID above available   * Capture coordinates for object to Position field   Const.   Filters search results by boundaries of selected constellation   Include   Variables   Suspects   Non-variables   Order by   GCVS sequence   Descending   Xick More for coordinate-based searches. More Clear Reset Plot (Galactic) Plot (Equatorial) Search                                                                                                    | Se    | arch V     | SX                     |                     |                  |                 | ?         |               |                       |  |
| Select a Special search above, or enter information in the fields below, then click Search.          Name         Examples:       SS Cyg, V456 Sgr, NSV 1009         %And, ASAS %+%, Mis V%         Search by AUID also available         >> Capture coordinates for object to Position field         Const.       -         Filters search results by boundaries of selected constellation         Pinclude       Variables         Variables       Suspects         Not checked         Porder by       GCVS sequence         Clear       Reset         Plot (Galactic)       Plot (Equatorial)                                                                                                    | Select a Special search above, or enter information in the fields below, then click Search.         Name         Examples:       SS Cyg, V456 Sgr, NSV 1009         %And, ASAS %+%, Mis V%         Search by AUID also available         » Capture coordinates for object to Position field         Const.           Filters search results by boundaries of selected constellation         Include       Variables         Variables       Suspects         Non-variables       Not checked         Order by GCVS sequence       Descending         Xick More for coordinate-based searches.       More         Clear       Reset       Plot (Galactic)                                                                                                    | Spe   | cial searc | hes Changes in I       | last week           | >> Go            |                 |           |               |                       |  |
| <ul> <li>Name</li> <li>Examples: SS Cyg, V456 Sgr, NSV 1009<br/>%And, ASAS %+%, Mis V%<br/>Search by AUID also available</li> <li>Capture coordinates for object to Position field</li> <li>Const</li></ul>                                                                                                    | <ul> <li>Name Examples: SS Cyg, V456 Sgr, NSV 1009<br/>%And, ASAS %+%, Mis V%<br/>Search by AUID also available</li> <li>&gt; Capture coordinates for object to Position field</li> <li>Const</li></ul>                                                                                                    | Sele  | ct a Speci | al search above, or er | nter information in | the fields below | w, then click S | earch.    |               |                       |  |
| Examples: SS Cyg, V456 Sgr, NSV 1009         %And, ASAS %+%, Mis V%         Search by AUID also available         >> Capture coordinates for object to Position field         Const.                                                                                                    | Examples: SS Cyg, V456 Sgr, NSV 1009         %And, ASAS %+%, Mis V%         Search by AUID also available         >> Capture coordinates for object to Position field         Const.                                                                                                    | 2     | Name       |                        |                     |                  |                 |           |               |                       |  |
| %And, ASAS %+%, Mis V%         Search by AUID also available         » Capture coordinates for object to Position field         Const.       -         Filters search results by boundaries of selected constellation         Include       Yariables         Yariables       Suspects         Non-variables       Not checked         Order by       GCVS sequence         GCVS sequence       Descending         lick More for coordinate-based searches.         More       Clear         Reset       Plot (Galactic)         Plot (Galactic)       Plot (Equatorial)         Search       Search                                                                                                    | %And, ASAS %+%, Mis V%   Search by AUID also available     >> Capture coordinates for object to Position field   Const.   Filters search results by boundaries of selected constellation     Include   Y   Variables   S   Suspects   Non-variables   Order by   GCVS sequence   Order by   GCVS sequence   Descending   Itick More for coordinate-based searches.   More   Clear   Reset   Plot (Galactic)   Plot (Equatorial)   Search                                                                                                    |       |            | Examples: SS Cyg       | , V456 Sgr, NSV     | 1009             |                 |           |               |                       |  |
| Search by AOID also available     Search by AOID also available     Search by AOID also available     Source by Constant of the search results by boundaries of selected constellation     Include     Y Variables     Y S Suspects     Non-variables     Order by GCVS sequence     Order by GCVS sequence     Order by GCVS sequence     Plot (Galactic) Plot (Equatorial) Search                                                                                                    | Search by AolD also available     Search by AolD also available     Search by AolD also available     Search field     Const.     Filters search results by boundaries of selected constellation     Include     Variables     Suspects     Not checked     Order by GCVS sequence     Occordinate-based searches.  More     Clear Reset Plot (Galactic) Plot (Equatorial) Search                                                                                                    |       |            | %And, /                | ASAS %+%, Mis       | √%<br>ilabla     |                 |           |               |                       |  |
| >> Capture coordinates for object to Position field         Const.       -         Filters search results by boundaries of selected constellation         Include       Y Variables         Y Variables       Suspects         Y Non-variables       Not checked         Order by       GCVS sequence         GCVS sequence       Descending         Stick More for coordinate-based searches.         More       Clear         Reset       Plot (Galactic)         Plot (Equatorial)       Search                                                                                                    | >> Capture coordinates for object to Position field         Const.       -         Filters search results by boundaries of selected constellation         Include       Y Variables         Y Non-variables       Suspects         Y Non-variables       Not checked         Order by       GCVS sequence         Click More for coordinate-based searches.         More       Clear         Reset       Plot (Galactic)         Plot (Equatorial)       Search                                                                                                    |       |            | Search                 | by AOID also ava    |                  |                 |           |               |                       |  |
| Const.       -       ~         Filters search results by boundaries of selected constellation         Include       Variables       Suspects         Non-variables       Not checked         Order by       GCVS sequence       Descending         Click More for coordinate-based searches.         More       Clear       Reset       Plot (Galactic)         Plot (Equatorial)       Search                                                                                                    | Const.                                                                                                    |       |            | » Capture coordina     | ates for object to  | Position field   |                 |           |               |                       |  |
| Pitters search results by boundaries or selected constellation         Include       Variables         Non-variables       Not checked         Order by       GCVS sequence         Order by       GCVS sequence         Order for coordinate-based searches.         More       Clear         Reset       Plot (Galactic)         Plot (Equatorial)       Search                                                                                                    | Pitters search results by boundaries of selected constellation         Include       Variables       Suspects         Non-variables       Not checked         Order by       GCVS sequence       Descending         Click More for coordinate-based searches.       Descending         More       Clear       Plot (Galactic)       Plot (Equatorial)                                                                                                    |       | Const.     |                        | ~                   |                  |                 |           |               |                       |  |
| Include       Variables       Suspects         Non-variables       Not checked         Order by       GCVS sequence       Descending         lick More for coordinate-based searches.         More       Clear       Reset       Plot (Galactic)       Plot (Equatorial)       Search                                                                                                    | Include       Variables       Suspects         Non-variables       Not checked         Order by       GCVS sequence       Descending         lick More for coordinate-based searches.         More       Clear       Reset       Plot (Galactic)                                                                                                    |       |            |                        | s by boundaries o   | i selected cons  |                 |           |               |                       |  |
| Image: Non-variables     Image: Not checked       Image: Order by     GCVS sequence     Image: Descending       Image: Nore for coordinate-based searches.     Image: Descending       Image: Nore     Clear     Reset       Plot (Galactic)     Plot (Equatorial)     Search                                                                                                    | Order by GCVS sequence <ul> <li>Descending</li> <li>Descending</li> <li>Descendin</li></ul> | ?     | Include    | V Variables            | [·                  | Suspec           | ts              |           |               |                       |  |
| Order by GCVS sequence <ul> <li>Descending</li> </ul> Xick More for coordinate-based searches.         More       Clear       Reset       Plot (Galactic)       Plot (Equatorial)       Search                                                                                                    | Order by GCVS sequence       Descending         Dick More for coordinate-based searches.         More       Clear         Reset       Plot (Galactic)         Plot (Equatorial)       Search                                                                                                    |       |            | Non-variab             | les                 | Not che          | cked            |           |               |                       |  |
| Order by       GCVS sequence                                                                                                    | Order by       GCVS sequence <ul> <li>Descending</li> </ul> Click More for coordinate-based searches.         More       Clear       Reset       Plot (Galactic)       Plot (Equatorial)       Search                                                                                                    |       |            |                        |                     |                  |                 |           |               |                       |  |
| Click More for coordinate-based searches.           More         Clear         Reset         Plot (Galactic)         Plot (Equatorial)         Search                                                                                                    | Dick More for coordinate-based searches.       More     Clear       Reset     Plot (Galactic)       Plot (Equatorial)     Search                                                                                                    | ?     | Order by   | GCVS sequence          | $\sim$              |                  | Descending      |           |               |                       |  |
| More     Clear     Reset     Plot (Galactic)     Plot (Equatorial)     Search                                                                                                    | More     Clear     Reset     Plot (Galactic)     Plot (Equatorial)     Search                                                                                                    | _     |            |                        |                     |                  | -               |           |               |                       |  |
| More Clear Reset Plot (Galactic) Plot (Equatorial) Search                                                                                                    | More Clear Reset Plot (Galactic) Plot (Equatorial) Search                                                                                                    | Click | More for   | coordinate-based sea   | arches.             |                  |                 |           |               |                       |  |
|                                                                                                    |                                                                                                    | Mo    | ore        | Clear Reset            | Plot (Galactio      | c) Plot (Equ     | uatorial) S     | earch     |               |                       |  |
|                                                                                                    |                                                                                                    | 11713 |            |                        |                     |                  |                 |           |               |                       |  |
| Guidelines »FAQ »Variability Types »Passbands »Copyright »Acknowledgments »Privacy »Contact »Help us                                                                                                    |                                                                                                    | e In  | nternation | al Variable Star Inde  | X                   |                  |                 |           |               |                       |  |
| Guidelines »FAQ »Variability Types »Passbands »Copyright »Acknowledgments »Privacy »Contact »Help us<br>e International Variable Star Index                                                                                                    | e International Variable Star Index                                                                                                    | 200   | 5-2017 An  | nerican Association    | of Variable Star    | Observers (A/    | AVSO)           |           |               |                       |  |
| Guidelines » FAQ » Variability Types » Passbands » Copyright » Acknowledgments » Privacy » Contact » Help us<br>ie International Variable Star Index<br>2005-2017 American Association of Variable Star Observers (AAVSO)                                                                                                    | e International Variable Star Index<br>2005-2017 American Association of Variable Star Observers (AAVSO)                                                                                                    |       | on 1.1 [C] |                        |                     |                  |                 |           |               |                       |  |
| Guidelines » FAQ » Variability Types » Passbands » Copyright » Acknowledgments » Privacy » Contact » Help us<br>ie International Variable Star Index<br>2005-2017 American Association of Variable Star Observers (AAVSO)<br>rston 1.1 [C]                                                                                                    | e International Variable Star Index<br>2005-2017 American Association of Variable Star Observers (AAVSO)<br>rston 1.1 [C]                                                                                                    | ersio | 444474     |                        |                     |                  |                 |           |               |                       |  |

Si votre variable n'est pas répertoriée, une vous pouvez la soumettre à Mr Raoul Behrend, observatoire de genève : <u>https://obswww.unige.ch/~behrend/page\_cov.html</u>.

Et à l'AAVSO pour intégration à la base de donnée VSX :

http://www.aavso.org/how-report-new-variable-star-discoveries

Il faut suivre une procédure rigoureuse, mais elle est bien expliquée sur chacun des 2 sites.

Bonne chasse aux étoiles variables sur vos images !!!!

Jean Claude Mario.